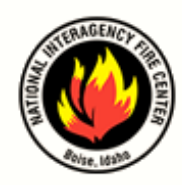

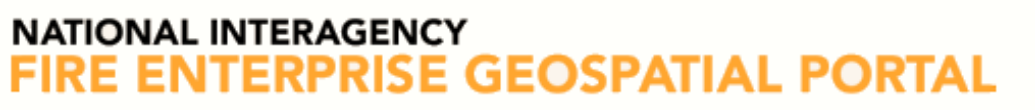

LIGHTNING VIEWER USER GUIDE

# LIGHTNING VIEWER USER GUIDE

## Table of Contents

| Lightning Viewer User Guide1                                                                                                    |
|----------------------------------------------------------------------------------------------------|
| Overview                                                                                                    |
| How to Access Lightning Viewer                                                                                                    |
| Option 1: EGP Home page3                                                                                                    |
| Basic Map Functionality4                                                                                                    |
| Lightning Strike Data4                                                                                                    |
| Top Menu: Map Functionality6                                                                                                    |
| Drawing Tools6                                                                                                    |
| Poly Picker Tools for Predictive Service Area (PSA)7                                                                                                    |
| Feature Counts for Lightning Strikes7                                                                                                    |
| Set Default8                                                                                                    |
| Animation9                                                                                                    |
| Baseman: Commonly Used Man Types 10                                                                                                    |
| Basenap. Commonly Osed Map Types                                                                                                    |
| Left Navigation Menu                                                                                                    |
| Left Navigation Menu                                                                                                    |
| Left Navigation Menu                                                                                                    |
| Left Navigation Menu                                                                                                    |
| Left Navigation Menu   11     Bookmark   12     Layers   12     Common Layers:   13     Bottom Menu: Query Tool   14                                                                                                  |
| Left Navigation Menu   11     Bookmark   12     Layers   12     Common Layers:   13     Bottom Menu: Query Tool   14     Enable lightning strikes   14                                                                |
| Left Navigation Menu   11     Bookmark   12     Layers   12     Common Layers:   13     Bottom Menu: Query Tool   14     Enable lightning strikes   14     Export lightning strike data   14                          |
| Left Navigation Menu   11     Bookmark   12     Layers   12     Common Layers:   13     Bottom Menu: Query Tool   14     Enable lightning strikes   14     Export lightning strike data   14     Historical Data   15 |

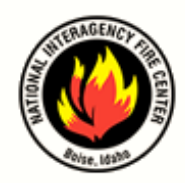

LIGHTNING VIEWER USER GUIDE

# **OVERVIEW**

Enterprise Geospatial Portal (EGP) Lightning Viewer is a web application developed for EGP to provide lightning strike counts, weather patterns, mapping, and geospatial data with animation capabilities for lightning strikes up to seven days. Lightning strikes are depicted using blue dots for negative strikes and red dots for positive strikes. Data is maintained by the Bureau of Land Management (BLM).

Lightning Viewer's basic functionality also includes the Lightning Feature Counts and lightning strike pop-up window for specific lightning strikes.

**NOTE:** The Enable Strike Counts checkbox, under Query tools, must be selected for the Feature Counts table to populate.

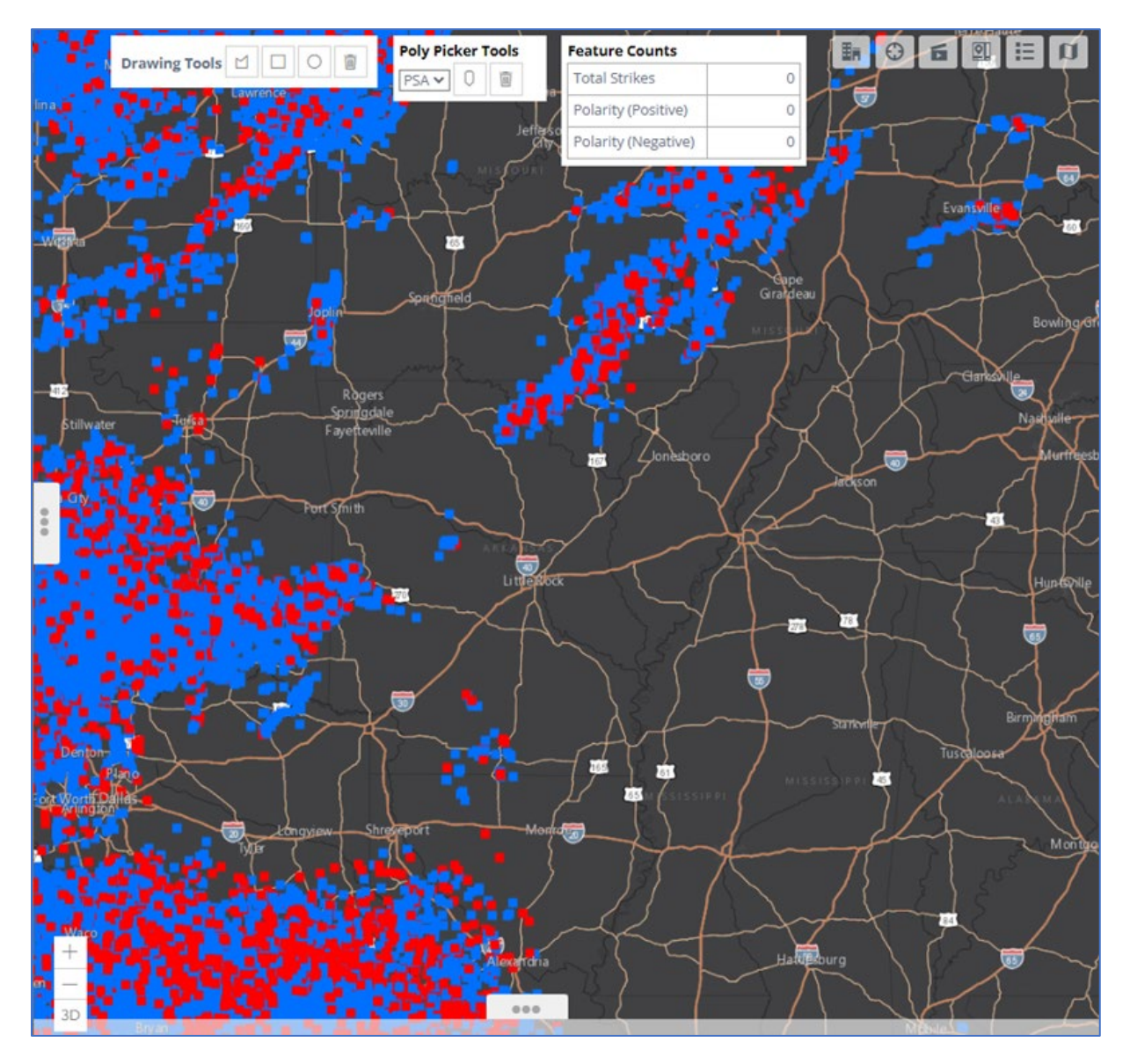

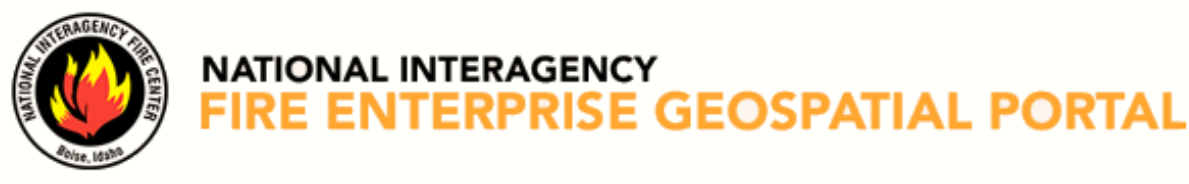

# How to Access Lightning Viewer

## **OPTION 1: EGP HOME PAGE**

Step 1: Go to <a href="https://egp.wildfire.gov/egp/Default.aspx">https://egp.wildfire.gov/egp/Default.aspx</a>

Step 2: Click or tap on Click here to log in via FAMAuth

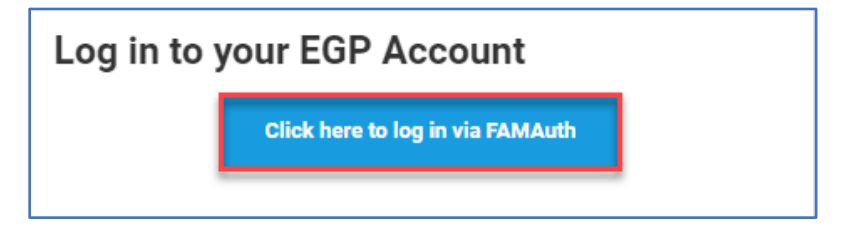

Step 3: Authentication access using the appropriate option.

- a. All Public Partners without govt. credentials click or tap the green arrow for Login.gov
- b. All Government credential users click or tap the red arrow for e-Auth

| Public                                                                                           | 🟮 LOGIN.GOV                                | Government                                                                                                    | le Auth |
|--------------------------------------------------------------------------------------------------|--------------------------------------------|----------------------------------------------------------------------------------------------------|---------|
| Login.gov is a se<br>offers secure and<br>online access to<br>government pro<br>through a Privat | ervice that<br>d private<br>grams<br>e Non | eAuthentication is the<br>system that allows users<br>access to Wildland Fire Ap<br>and Services using<br>government clearance. | ops     |

Step 4: On the EGP page click or tap the Lightning Viewer link under Quick Launch

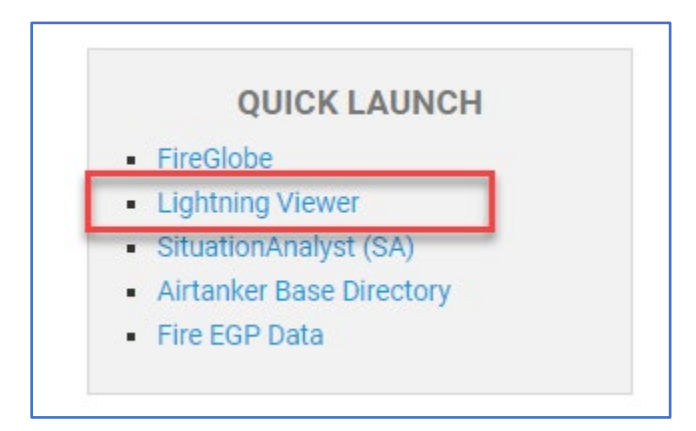

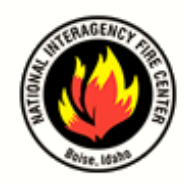

# **BASIC MAP FUNCTIONALITY**

The Navigation menu within Lightning Viewer is broken up into three sections. The map's functional navigation menu found at the top of the screen is always visible. The two slide-out navigation menus: the left side of the screen for layering options, and the one at the bottom of the screen for reporting features.

An additional benefit available to the user is the ability to view specific lightning strike data by clicking or tapping on the blue or red dot.

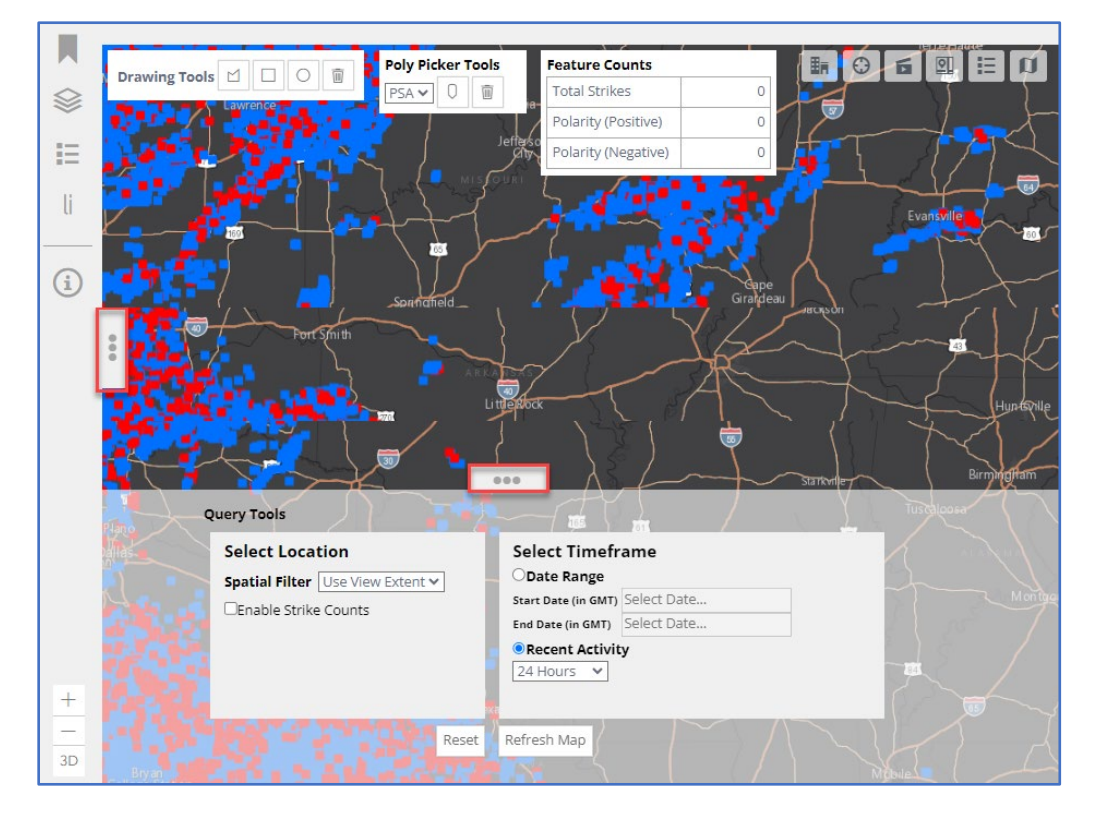

# LIGHTNING STRIKE DATA

- 1. Click or tap the **blue** or **red** dot
- 2. The lightning strike pop-up window will appear and provide the following data:
  - Current: Intensity/magnitude of the strike
  - Polarity: Positive or Negative strike
  - Date/time
  - Latitude
  - Longitude

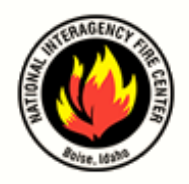

LIGHTNING VIEWER USER GUIDE

3. Click or tap the arrows or list icon at the bottom of the pop-up window to view other nearby lightning strikes.

| Current Light | ning: 122358185 |      |     | $\mathbf{X}$ | 3 re |
|---------------|-----------------|------|-----|--------------|------|
| Current       | 27.138          |      |     | -            | 1    |
| Polarity      | Р               |      |     |              |      |
| Date          | 2024-05-05T17:5 | 3:44 |     |              | 2    |
| Latitude      | 37.89719        |      |     |              | /    |
| Longitude     | -93.71611       |      |     |              | 3    |
| ⊕ Zoom to 🕴   | 😽 Highlight     |      | of3 |              |      |
| 54 11         |                 | 7-1  |     | ~            |      |

| 3 r | esults                         |
|-----|--------------------------------|
| 1   | Current Lightning: 122358185 🗸 |
| 2   | Current Lightning: 122358993   |
| 3   | Current Lightning: 122357998   |
|     | 1 of 3   🕅                     |

4. Click or tap the **X** to close each window.

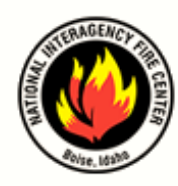

# **TOP MENU: MAP FUNCTIONALITY**

The map's functional navigation allows the user to narrow their search to a specific location or region and its relevant data.

**NOTE**: The Enable Strike Counts, under Query Tools, must be selected for the Feature Counts table to populate.

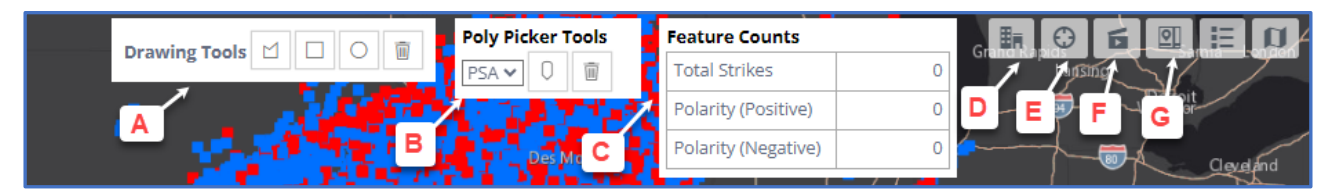

- A. Drawing Tools
- B. Poly Picker Tools
- C. Feature Counts table
- D. Set Default

- E. Goto Default View
- F. Animation Icon
- G. Basemap Icon

#### **DRAWING TOOLS**

The drawing tool is used to select a specific area or region on the map obtain the lightning strike data in the Feature Counts table. To use this feature the Spatial Filter must be changed to Use Drawing; once the data has been collected change the Spatial Filter back to Use View Extent.

1. Go to Query Tools  $\rightarrow$  Select Location  $\rightarrow$  Spatial Filter  $\rightarrow$  and select Use Drawing

| Q | uery Tools Austin                                   |                                 |
|---|-----------------------------------------------------|---------------------------------|
|   | Select Location                                     | Select Timeframe                |
| Ĭ | Spatial Filter Use View Extent 🗸                    | ODate Range                     |
| 1 | ZEnable Strike Use View Extent                      | Start Date (in GMT) Select Date |
| l | Use Drawing                                         | End Date (in GMT) Select Date   |
| l | export of the current strike data. Click the Export | Recent Activity                 |
|   | button to begin.                                    | 24 Hours 🗸                      |
|   | Export                                              |                                 |

- 2. Select either the **polygon**, **square** or **circle** shape
- 3. Click or tap on the map and draw the preferred area

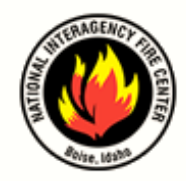

LIGHTNING VIEWER USER GUIDE

- 4. Complete the polygon by double clicking or double tapping on the map
- 5. The Feature Counts table will update with the areas lightning strike data
- 6. Once the data is collected change the **Spatial Filter** back to **Use View Extent**

#### POLY PICKER TOOLS FOR PREDICTIVE SERVICE AREA (PSA)

- Go to the Poly Picker Tools
- Click or tap the **Pick a Polygon** icon
- Click or tap on an area of the map
- The Feature Counts table will update based on the PSA

#### FEATURE COUNTS FOR LIGHTNING STRIKES

The Feature Counts data is used to provide fire intelligence and can be used for investigative purposes. The Enable Strike Count checkbox in the Query Tools menu must be selected for the Feature Counts to be populated.

- 1. Select Enable Strike Counts under Query Tools
- 2. The Feature Count will automatically populate based on the Contiguous United States (CONUS) unless a pre-selected default area has been set.
- 3. To narrow the scope of lightning strikes, click or tap on a specific region or area of the map or use one of the following options:
  - a. **Bookmarks:** Select a pre-assigned geographical area
  - b. Drawing Tools: Draw an area on the map
  - c. **Poly Picker:** Click or tap the **Pick a Polygon** icon and then click or tap on the map

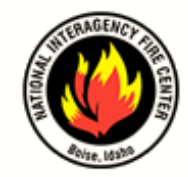

LIGHTNING VIEWER USER GUIDE

### SET DEFAULT

A user can set a default location based on their region. When the Lightning Viewer is opened it will automatically open to the set default location.

- 1. Click or tap the **Bookmark** icon and select a geographical location
- 2. Once the map focuses on the area click or tap the **Set Default** icon

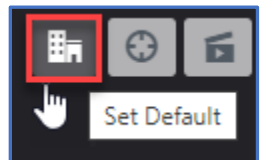

3. Return to the default location at any time by clicking or tapping the **Goto Default View** icon

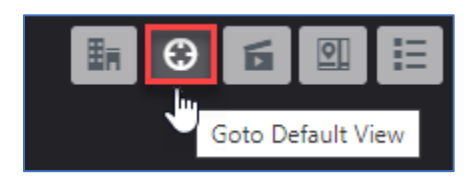

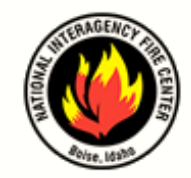

LIGHTNING VIEWER USER GUIDE

#### ANIMATION

Users can create a time-based animation for lightning strikes using the Animation feature to understand current and previous lightning paths and their impact on the terrain. To create an animation, determine the number of hours or days needed, then multiply the Interval timing by the number of frames to build the animation for the specific timeframe.

Timeframe examples: 15 minutes interval x 6 frames = 1.5 hours; 15 minutes interval x 24 frames = 6 hours; 1 hour interval x 24 frames = 1 day; 3 hour intervals x 18 frames = 2 days, 6 hours.

|                                    |                      |                    |                  |        | Ħ  | ٢       | Б        |
|------------------------------------|----------------------|--------------------|------------------|--------|----|---------|----------|
| Animation                          |                      |                    |                  |        |    |         | <u>ک</u> |
| Start Date (in GMT)<br>Select Date | Interval<br>Interval | ~                  | Frames<br>Frames | ~      |    |         | Build    |
|                                    | 27                   | Options<br>Default | ~                | Speed: |    | + R     | leset    |
| Progression<br>From: 0000-00-00    |                      |                    |                  |        | То | : 0000- | -00-00   |
| Enable Strike Counts               |                      |                    |                  |        |    | Ca      | ancel    |

Use the following steps to create an animation:

- 1. Go to the Layers menu and deselect the Current Lightning layer
- 2. Click or tap the Animation icon
- 3. Select **Start Date** and time in Greenwich Mean Time (GMT)
- 4. Select Interval time: 15 minute, 1 hour or 3 hours
- 5. Select **Frames:** 6, 12, 18 or 24
- 6. Click or tap **Build**
- 7. Once the build is complete the **Progression** status will change from **Building** to **Ready to Animate**.

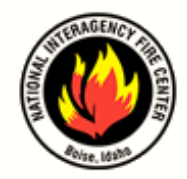

LIGHTNING VIEWER USER GUIDE

- 8. Select **Options:** Default (shows progressive movement of lightning strikes) or Cumulative (shows all lightning strikes on the screen from beginning to end)
- 9. Click or tap Enable Strike Counts
- 10. Click or tap **Play** to see the animation or **Loop** to continually replay the animation

#### BASEMAP: COMMONLY USED MAP TYPES

Changing the Basemap will change the view of the main map to provide the user with more context surrounding the location. The common basemaps are:

- Aerial Map: Imagery of land or terrain with no roads or structures
- **Topo Map:** Map that shows elevation contour lines to show the shape of the Earth's surface
- **Dark Gray** (default view): Map that shows state boundaries and cities
- USGS Topo Map: Map that shows terrain and water

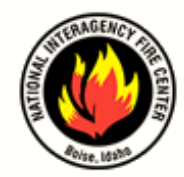

LIGHTNING VIEWER USER GUIDE

# LEFT NAVIGATION MENU

The navigation features allow users to change what data is visible on the map. To open and close the navigation menu on the left side of the screen click or tap the vertical ellipses/sidebar.

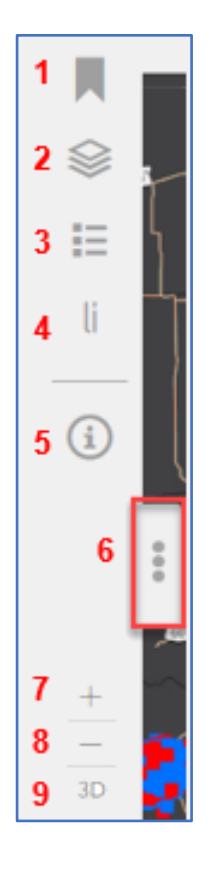

- 1. **Bookmark:** Geographic regions including Contiguous United States (CONUS) and Geographic Area Coordination Center (GACC) regions
- 2. Layers: Available layers
- 3. Legend Menu: Key that lists symbols used within the layer
- 4. View Available Viewstate: Lightning (li) viewstate only
- 5. Help: Link
- 6. Vertical Ellipses: Opens and closes the left navigation window
- 7. **Zoom In**
- 8. **Zoom Out**
- 9. **3D or 2D Map View:** Changes the displayed map from a 2D map to a 3D map

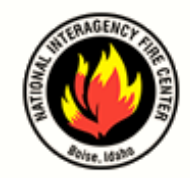

LIGHTNING VIEWER USER GUIDE

#### BOOKMARK

The Bookmark menu is comprised of preset geographic locations to allow users to zoom to a designated area on the map. Click the "X" to close the Navigation window.

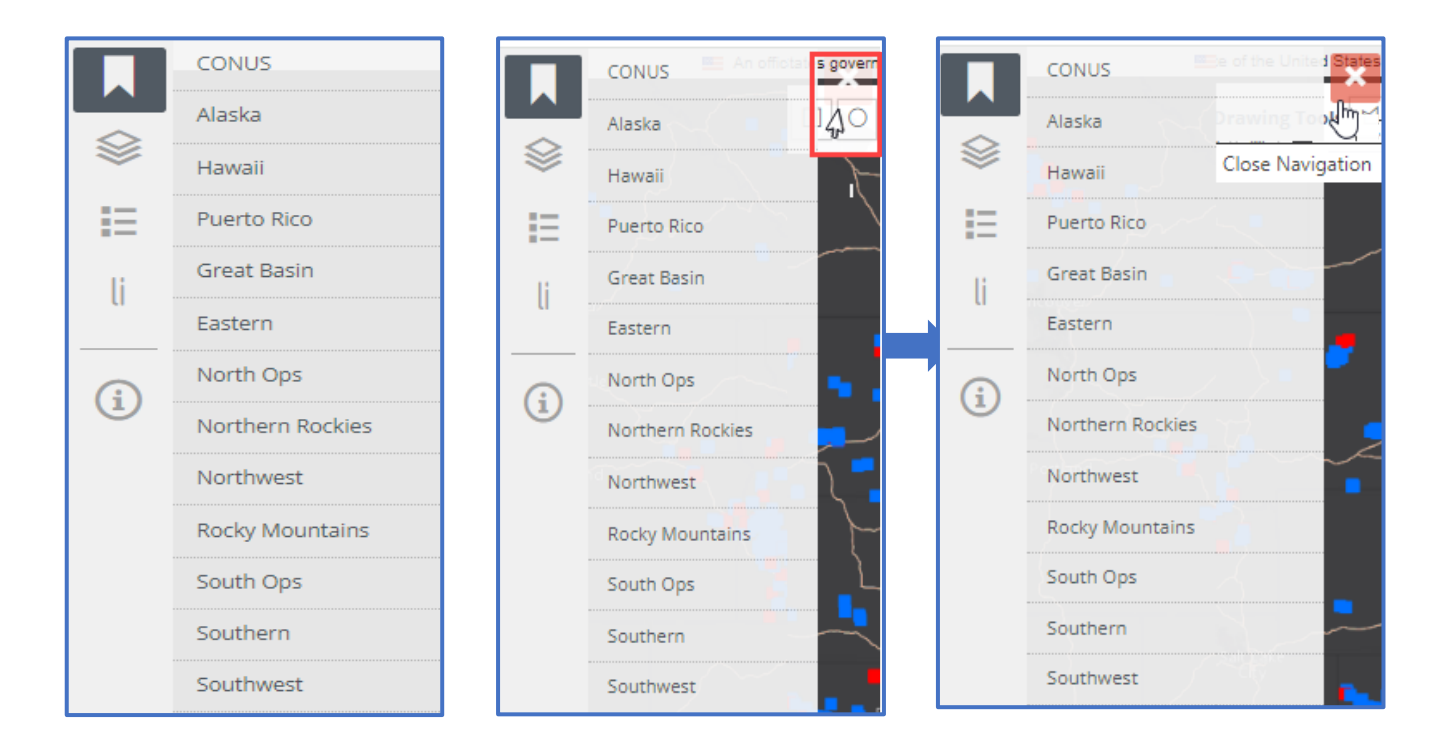

### LAYERS

The Layers menu is dynamic and allows the user to overlay additional data on the map. A highlighted blue layer indicates it is turned on. Click or tap the Legend icon to see what the symbols represent. Click the "X" to close the Navigation window.

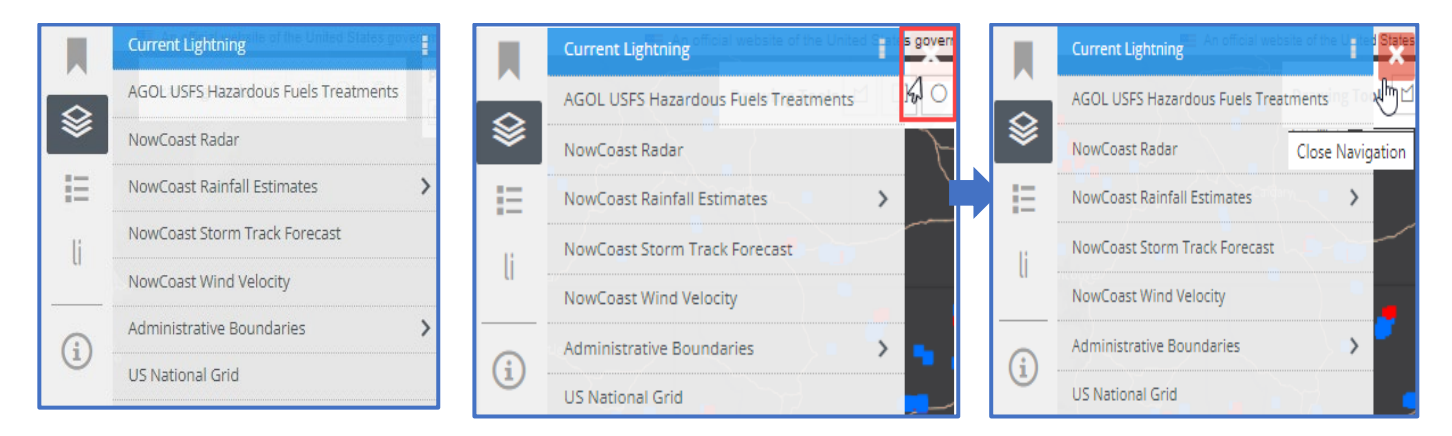

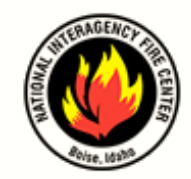

LIGHTNING VIEWER USER GUIDE

#### **COMMON LAYERS:**

#### CURRENT LIGHTNING

• Pinpoints lightning strikes, their polarity, and contextual details

#### AGOL USFS HAZARDOUS FUELS TREATMENTS

• Identifies recent fuels treatments

#### NOWCOAST RAINFALL ESTIMATES

• Identifies moisture level estimates

#### NOWCOAST WIND VELOCITY

• Identifies current wind velocity levels

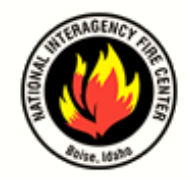

LIGHTNING VIEWER USER GUIDE

# **BOTTOM MENU: QUERY TOOL**

The Query Tool allows the user to select a location, click the Enable Strike Count option, and select a timeframe to narrow the scope of the strike counts to a specific date within the last seven days and export a lighting data file.

To open the Query Tool, click or tap on the three ellipses at the bottom of the screen to display the menu. Be sure the **Enable Strike Counts** checkbox is **always selected**.

| Q | uery Tools                                                                                       |                                  | Station   - |
|---|--------------------------------------------------------------------------------------------------|----------------------------------|-------------|
|   | Select Location                                                                                  | Select Timeframe                 |             |
|   | Spatial Filter Use View Extent V                                                                 | ODate Range                      |             |
|   | Zenable Strike Counts                                                                            | Start Date (in GMT) Select Date. |             |
| - |                                                                                                  | End Date (in GMT) Select Date.   |             |
|   | we provide a JSON, CSV, XML, and metadata<br>export of the current strike data. Click the Export | Recent Activity                  |             |
|   | button to begin.                                                                                 | 24 Hours 💙                       |             |
|   | Export                                                                                           |                                  |             |
|   | Reset                                                                                            | Refresh Map                      |             |

#### **ENABLE LIGHTNING STRIKES**

- 1. Click or tap the three ellipses/sidebar at the bottom of the screen to open Query Tools.
- 2. Check the Enable Strike Counts if it's not already selected
- 3. Click or tap the three ellipses at the bottom of the screen to close Query Tools.
- 4. For the Spatial Filter, choose either the default option **Use View Event**, or **Use Drawing** if a drawing has been created using the Drawing Tool.

#### **EXPORT LIGHTNING STRIKE DATA**

- 1. Click or tap the three ellipses/sidebar at the bottom of the screen to open Query Tools.
- 2. Check the Enable Strike Counts if it's not already selected
- 3. Select a Spatial Filter option.
  - a. Use View Extent: exports the entire map lightning strike data

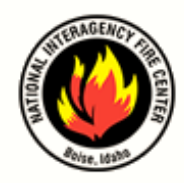

LIGHTNING VIEWER USER GUIDE

b. Use Drawing: export lightning strike data from the drawing feature

| Query Tools                                                  | $\left\{ \right\}$                                                           |
|--------------------------------------------------------------|------------------------------------------------------------------------------|
| Select Loca                                                  | tion                                                                         |
| Spatial Filter                                               | Use View Extent 🗸                                                            |
| Enable Strike                                                | Use View Extent                                                              |
| We provide a JSON<br>export of the curre<br>button to begin. | Use Drawing<br>, CSV, XWL, and metadata<br>int strike data. Click the Export |
| Export                                                       |                                                                              |

- 4. Click or tap Export
- 5. Rename and save each file
- 6. Click or tap the three ellipses/sidebar at the top of the Query Tools menu to close.

#### HISTORICAL DATA

This feature allows the user to view lightning strikes based on a specific timeframe on the map.

|       | Select Timefr           | ame         |  |
|-------|-------------------------|-------------|--|
|       | ODate Range             | Select Date |  |
|       | End Date (in GMT)       | Select Date |  |
|       | Recent Activit 24 Hours | y           |  |
| Reset | Refresh Map             |             |  |

#### DATE RANGE

- 1. Click or tap the three ellipses at the bottom of the screen to open Query Tools.
- 2. Select Timeframe  $\rightarrow$  Date Range
- 3. Select Start Date
- 4. Select End Date

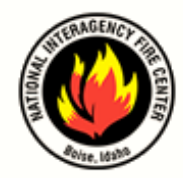

LIGHTNING VIEWER USER GUIDE

5. Select Refresh Map and the map will refresh with the new parameters

| 1           |                                 |
|-------------|---------------------------------|
|             | Select Timeframe                |
|             | Date Range                      |
|             | Start Date (in GMT) Select Date |
|             | End Date (in GMT) Select Date   |
|             | O Recent Activity               |
|             | 24 Hours 🗸                      |
|             |                                 |
| <b>1</b> 00 |                                 |
| Reset       | Refresh Map                     |

6. Click or tap the three ellipses at the bottom of the screen to close Query Tools.

#### **RECENT ACTIVITY**

- 1. Click or tap the three ellipses at the bottom of the screen to open Query Tools.
- 2. Select Timeframe → Recent Activity

|       | Select Timefr           | ame         |    |  |
|-------|-------------------------|-------------|----|--|
|       | Start Date (in GMT)     | Select Date |    |  |
|       | End Date (in GMT)       | Select Date |    |  |
|       | Recent Activit 24 Hours | у           |    |  |
| Reset | Refresh Map             |             | 1/ |  |

3. Select the timeframe from 15 minutes up to 7 days, the maximum timeframe available.

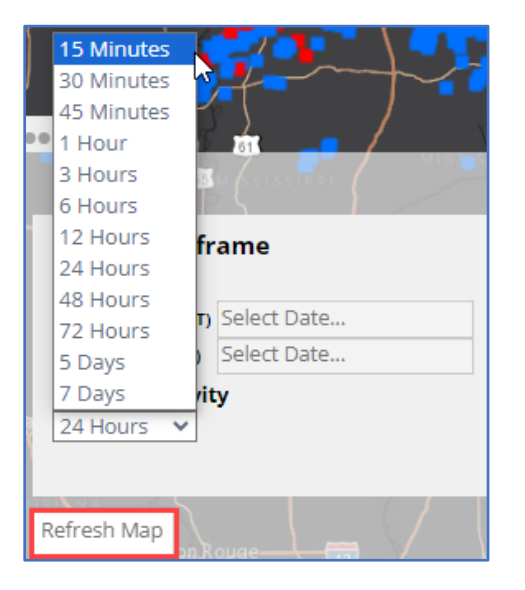

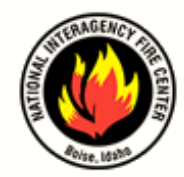

LIGHTNING VIEWER USER GUIDE

- 4. Click or tap Refresh Map and the map will refresh with the new parameters
- 5. Click or tap the three ellipses at the top of the **Query Tools** menu to close.

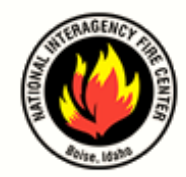

LIGHTNING VIEWER USER GUIDE

# VERSION CONTROL TABLE

This provides details of what changes were made to the document, when and by whom. The version control table must be updated each time a change is made to the document.

| Document Name:      | Lightning Viewer User Guide |
|---------------------|-----------------------------|
| File Location/Path: | EGP Help Page               |

| Version<br>Number | Effective<br>Date | Author  | Purpose/Change | Approved<br>By                         |
|-------------------|-------------------|---------|----------------|----------------------------------------|
| V1.0              | 05/28/2024        | N. Mead | Published      | D. Tate/<br>C. Belongie/<br>M. Cibicki |
|                   |                   |         |                |                                        |
|                   |                   |         |                |                                        |
|                   |                   |         |                |                                        |